# 在ISE上配置外部TACACS伺服器並對其進行故障 排除

### 目錄

# 簡介

本檔案介紹使用身分識別服務引擎(ISE)作為代理的部署中使用外部TACACS+伺服器的功能。

# 必要條件

#### 需求

- •基本瞭解ISE上的裝置管理。
- •本文檔基於Identity Service Engine 2.0版,適用於任何高於2.0版本的Identity Service Engine。

#### 採用元件

**附註**:本文檔中對ACS的任何引用都可以解釋為對任何外部TACACS+伺服器的引用。但是 ,ACS上的配置和任何其他TACACS伺服器上的配置可能不同。

本文中的資訊係根據以下軟體和硬體版本:

- 身分識別服務引擎2.0
- •存取控制系統(ACS)5.7

本文中的資訊是根據特定實驗室環境內的裝置所建立。文中使用到的所有裝置皆從已清除(預設) )的組態來啟動。如果您的網路正在作用,請確保您已瞭解任何組態變更的潛在影響。

### 設定

本節幫助配置ISE以代理TACACS+請求至ACS。

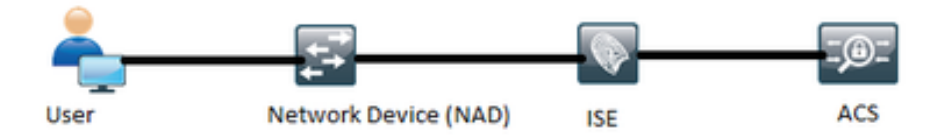

#### 配置ISE

 可在ISE上配置多個外部TACACS伺服器,並可用於驗證使用者。要在ISE上配置外部 TACACS+伺服器,請導航至工作中心>裝置管理>網路資源> TACACS外部伺服器。按一下 Add並填寫外部伺服器詳細資訊的詳細資訊。

| -dude Identity Services Engine     | Home + Operations + I         | Policy Guest Acces     | s Administration      | Work Centers                       |                          |         | ۲        | 96 | ٠ | 2 | 0 |
|------------------------------------|-------------------------------|------------------------|-----------------------|------------------------------------|--------------------------|---------|----------|----|---|---|---|
| TrustSec     Pevice Administration |                               |                        |                       |                                    |                          |         |          |    |   |   |   |
| Overview + Identities User Identit | ty Groups • Network Resources | Network Device Group   | s + Policy Conditions | <ul> <li>Policy Results</li> </ul> | Device Admin Policy Sets | Reports | Settings |    |   |   |   |
| Network Devices                    | TACACS External Servers > E   | demal_Server           |                       |                                    |                          |         |          |    |   |   |   |
| Default Devices                    | External Servers              |                        |                       |                                    |                          |         |          |    |   |   |   |
| TACACS External Servers            | Name *                        | External_Server        |                       |                                    |                          |         |          |    |   |   |   |
| TACACS Server Sequence             | Description                   | External TACACS Server |                       |                                    |                          |         |          |    |   |   |   |
|                                    | Host IP *                     | 10.127.196.237         |                       |                                    |                          |         |          |    |   |   |   |
|                                    | Connection Port               | 49 (1                  | 65,535)               |                                    |                          |         |          |    |   |   |   |
|                                    | Timeout                       | 20 Se                  | conds (1-999)         |                                    |                          |         |          |    |   |   |   |
|                                    | Shared Secret                 | ••••                   | Show Secret           |                                    |                          |         |          |    |   |   |   |
|                                    | Use Single Connect            | 8                      |                       |                                    |                          |         |          |    |   |   |   |
|                                    |                               |                        |                       | Cancel                             | Save                     |         |          |    |   |   |   |

本節提供的共用金鑰必須與ACS中使用的共用金鑰相同。

2. 若要使用已配置的外部TACACS伺服器,必須將其新增到TACACS伺服器序列中,以便在策略 集中使用。要配置TACACS伺服器序列,請導航至工作中心>裝置管理>網路資源> TACACS伺服器序列。按一下Add,填寫詳細資訊,然後按照該順序選擇需要使用的伺服器。

| dealer Identity Services Engine     | Home + Operations + F        | olicy + Guest Access   | Administration             | · Work Centers                     |                             |         | ۲        | • | £. |  |
|-------------------------------------|------------------------------|------------------------|----------------------------|------------------------------------|-----------------------------|---------|----------|---|----|--|
| TrustSec      Device Administration |                              |                        |                            |                                    |                             |         |          |   |    |  |
| Overview + Identities User Identit  | y Groups • Network Resources | Network Device Groups  | Policy Conditions          | <ul> <li>Policy Results</li> </ul> | Device Admin Policy Sets    | Reports | Settings |   |    |  |
| 0                                   | Server Sequence              | Count out of           |                            |                                    |                             |         |          |   |    |  |
| Network Devices                     | Name                         | External_perver_peg    | URICE                      |                                    |                             |         |          |   |    |  |
| Default Devices                     | Descriptio                   | Sequence for Externa   | I Servers                  |                                    |                             |         |          |   |    |  |
| TACACS External Servers             |                              |                        |                            |                                    |                             |         |          |   |    |  |
| TACACS Server Sequence              |                              |                        |                            |                                    |                             |         |          |   |    |  |
|                                     | Server Lit                   | The TACACS+ Proxy Se   | rvers selected will be tri | ed in order.                       |                             |         |          |   |    |  |
|                                     |                              | Available              | 4                          | Xosen                              |                             |         |          |   |    |  |
|                                     |                              | <b>Q</b>               |                            |                                    |                             |         |          |   |    |  |
|                                     |                              |                        | ^ Ex                       | ternal_Server                      | *                           |         |          |   |    |  |
|                                     |                              |                        |                            |                                    |                             |         |          |   |    |  |
|                                     |                              |                        | •                          |                                    | •                           |         |          |   |    |  |
|                                     |                              |                        | •                          |                                    | •                           |         |          |   |    |  |
|                                     |                              |                        |                            |                                    |                             |         |          |   |    |  |
|                                     |                              |                        |                            |                                    |                             |         |          |   |    |  |
|                                     |                              | 4                      | 5 4                        |                                    | 3                           |         |          |   |    |  |
|                                     |                              | # Choose               | all .                      | × Clear al                         |                             |         |          |   |    |  |
|                                     | Logging Contro               | Accounting requests sh | ould be handled o          |                                    |                             |         |          |   |    |  |
|                                     |                              | E Local Accounting     |                            |                                    |                             |         |          |   |    |  |
|                                     |                              | Remote Accounting      |                            |                                    |                             |         |          |   |    |  |
|                                     | Username Strippin            | Prefix Strip           | Strip start of subject no  | ame up to the first oc             | currence of the secarator o |         |          |   |    |  |
|                                     |                              |                        |                            |                                    |                             |         |          |   |    |  |
|                                     |                              | 🖂 Suffix Strip 🛛 🛛 🖉   | Strip end of subject na    | me from the last occ               | urrence of the separator o  |         |          |   |    |  |
|                                     |                              |                        |                            |                                    | Cancel Submit               |         |          |   |    |  |
|                                     |                              |                        |                            |                                    |                             |         |          |   |    |  |

除了伺服器序列外,還提供了另外兩個選項。日誌控制和使用者名稱剝離。

Logging Control提供選項以在本地記錄ISE上的記帳請求或將記帳請求記錄到處理身份驗證的外部 伺服器。

使用者名稱剝離用於在將請求轉發到外部TACACS伺服器之前通過指定分隔符來剝離字首或字尾。

3. 要使用已配置的外部TACACS伺服器序列,必須將策略集配置為使用建立的序列。若要將策略 集配置為使用外部伺服器序列,請導航到Work Centers > Device Administration > Device Admin Policy Sets > [選擇策略集]。切換單選按鈕,顯示代理序列。選擇建立的外部伺服器序 列。

| -dude Identity Services Engine Home                                                                                                    | Context Visibility      Operations                                                                                                    | Policy      Administration                                                                              | - Work Centers                                               | License Warning 🔺 | <ul> <li>&lt; ● ⊥</li> </ul> |
|----------------------------------------------------------------------------------------------------|----------------------------------------------------------------------------------------------------|----------------------------------------------------------------------------------------------------|--------------------------------------------------------------|-------------------|------------------------------|
| Network Access      Guest Access      TrustSe                                                                                                    | ic + BYOD + Profiler + Posture                                                                                                    | Device Administration                                                                                   |                                                              |                   |                              |
| Overview Identities User Identity Groups                                                                                                    | Ext Id Sources   Network Resources                                                                                                    | Network Device Groups + Po                                                                              | olicy Elements Device Admin Policy Sets                      | Reports Settings  |                              |
| Policy Sets       Search policy names & descriptions.                                                                                                    | Define the Policy Sets by configuring rules<br>For Policy Export go to Administration > Sy<br>Status Name<br>Default<br>Regular © Proxy Sequence ® | based on conditions. Drag and dr<br>stem > Backup & Restore > Policy  <br>Description<br>Tacacs_Default | op sets on the left hand side to change the o<br>Export Page | rder.             |                              |
| Global Exceptions                                                                                                    | Proxy Server Sequence                                                                                                    |                                                                                                    |                                                              |                   |                              |
| Control Control Contro Control Control Control Control Control Control Control Control Co | Provi server sequence. Externa_server,                                                                                                    | Server Proxy Sequence                                                                                   | A<br>A<br>Co                                                 |                   |                              |

### 配置ACS

對於ACS,ISE只是要傳送TACACS請求的另一個網路裝置。若要將ISE配置為ACS中的網路裝置 ,請導航至**Network Resources > Network Devices and AAA Clients。按一下Create**並使用ISE上配 置的共用金鑰填寫ISE伺服器的詳細資訊。

| cisco Secure A                                                                                                    | CS                                                                                                    |                                                                                      |                            |                                                                                                    | Asta (Primary : LogCollector) | Lag Out About Help |
|----------------------------------------------------------------------------------------------------|----------------------------------------------------------------------------------------------------|--------------------------------------------------------------------------------------|----------------------------|----------------------------------------------------------------------------------------------------|-------------------------------|--------------------|
| CISCO EVAL(Days Kell 2007<br>CISCO EVAL(Days Kell 2007<br>CISCO EVAL(Days Kell | Name: dd<br>Name: dd<br>Description<br>Nateork Device Group<br>Location<br>Gence Type<br>Mateork Device<br>P Addres<br>Single IP Addres<br>B P 10 127 196 225 | P ALLocations Add Clauds > Create Add Locations Ad Devices No IP Butnets IP Range(s) | Select<br>Select<br>Select | Authentication Options<br>• TACACS+ ©<br>Shared Booxt ••••• Brev<br>Single Connect Device<br>* Lagacy TACACS+ Single Connect Support<br>TACACS+ Duth Compliant Single Connect Support<br>• RADUS<br>Barent Booxt<br>Col A port • Booxt<br>Col A port • Booxt<br>Brande Kay/Map<br>Key Input Format • ASCH * HEXADECIMAL |                               |                    |
|                                                                                                    | Submit Cancel                                                                                                    |                                                                                      |                            |                                                                                                    |                               | >                  |

在ACS上配置裝置管理引數,即外殼配置檔案和命令集。要配置Shell配置檔案,請導航到Policy Elements > Authorization and Permissions > Device Administration > Shell Profiles。根據需要按一 下建立並配置名稱、常見任務和自定義屬性。

| Cisco Secure A                                                                                                    | ICS                                                                                                    | <br>Asta (Primary   LogCollector) | Log Cut About Help |
|----------------------------------------------------------------------------------------------------|----------------------------------------------------------------------------------------------------|-----------------------------------|--------------------|
| By Workspace     By Workspace     Bornersh Resources     Bornersh Resources     Bornersh Resources     Bornersh Resources     Bornersh Remains Resources     Resource Administration     Resource Administration     Resource Resource     Bornersh Resource     Bornersh Resource     Bo | Pointy Exemute > Authorization and Permanana > Device Administration > Device         @ exercit       Common Tatesi.         @ Name:       DevicyProtect_Proc_PRIL_X         DevicyProtect_Proc_PRIL_X       DevicyProtect_Proc_PRIL_X         DevicyProtect_Proc_PRIL_X       DevicyProtect_Proc_PRIL_X         DevicyProtect_Proc_PRIL_X       DevicyProtect_Proc_PRIL_X         DevicyProtect_Proc_PRIL_X       DeviceProtect_Proc_PRIL_X         DeviceProtect_Proc_PRIL_X       DeviceProtect_Proc_PRIL_X         DeviceProtect_Protect_Proc_PRIL_X       DeviceProtect_Protect_Proc_PRIL_X         DeviceProtect_Protect_Proc_PRIL_X       DeviceProtect_Protect_Prote |                                   |                    |
|                                                                                                    |                                                                                                    |                                   |                    |

若要配置命令集,請導航到Policy Elements > Authorization and Permissions > Device Administration > Command Sets。按一下Create並根據要求填寫詳細資訊。

| General<br>Name: USE TACACS Status: Enabled Y O                                                                                                    |
|----------------------------------------------------------------------------------------------------|
|                                                                                                    |
| The Customize button in the lower right area of the policy rules screen controls which policy conditions and results are available here for use in policy rules. |
| Conditions                                                                                                    |
| Protocol: match V Tacacs Select                                                                                                    |
| Results<br>Service: Default Device Admin                                                                                                    |
|                                                                                                    |
| Help                                                                                                    |

根據要求配置「服務選擇」規則中選擇的「訪問服務」。要配置「訪問服務規則」,請導航到 Access Policies > Access Services >Default Device Admin > Identity,可以在其中選擇需要使用身 份儲存進行身份驗證。可通過導航到Access Policies > Access Services > Default Device Admin > Authorization來配置授權規則。

**附註**:特定裝置的授權策略和外殼配置可能有所不同,這超出了本文檔的範圍。

#### 驗證

使用本節內容,確認組態是否正常運作。

可以在ISE和ACS上執行驗證。ISE或ACS的配置錯誤將導致身份驗證失敗。ACS是處理身份驗證和 授權請求的主伺服器,ISE負責與ACS伺服器之間的通訊,並充當請求的代理。由於資料包在兩個 伺服器上都經過,因此可以在兩個伺服器上驗證身份驗證或授權請求。

網路裝置配置為ISE作為TACACS伺服器,而不是ACS。因此,請求首先到達ISE,並根據配置的規 則,ISE決定是否需要將該請求轉發到外部伺服器。可以在ISE上的TACACS Live日誌中驗證這一點 o

若要檢視ISE上的即時日誌,請導航至**操作> TACACS >即時日誌。**在此頁面上可檢視即時報告,並 可通過按一下與感興趣的特定請求有關的放大鏡圖示來檢查特定請求的詳細資訊。

### Steps

- 13020 Get TACACS+ default network device setting
- 13013 Received TACACS+ Authentication START Request
- 15049 Evaluating Policy Group
- 15008 Evaluating Service Selection Policy
- 15048 Queried PIP Network Access.Protocol
- 15006 Matched Default Rule
- 13064 TACACS proxy received incoming request for forwarding.
- 13065 TACACS proxy received valid incoming authentication request.
- 13063 Start forwarding request to remote TACACS server.
- 13074 Finished to process TACACS Proxy request.
- 13020 Get TACACS+ default network device setting
- 13014 Received TACACS+ Authentication CONTINUE Request
- 13064 TACACS proxy received incoming request for forwarding.
- 13065 TACACS proxy received valid incoming authentication request.
- 13071 Continue flow (seq\_no > 1).
- 13063 Start forwarding request to remote TACACS server.
- 13074 Finished to process TACACS Proxy request.

若要檢視ACS上的身份驗證報告,請導航到**監視和報告>啟動監視和報告檢視器>監視和報告>報告>** AAA協定> TACACS身份驗證。同樣,通過按一下與感興趣的特定請求有關的放大鏡圖示可以檢查 特定請求的詳細資訊

| Steps                                                                   | ÷. |
|-------------------------------------------------------------------------|----|
| Message                                                                 |    |
|                                                                         |    |
| Received TACACCs. Authoritozotes STRET Researc                          |    |
| Industria Industria Statement Industria                                 |    |
| Machad size                                                             |    |
| Selected Access Service - Default Device Adren                          |    |
| Evaluation Mentity Policy                                               |    |
| Natified Default Rule                                                   |    |
| Selected Identity Store - Internal Users                                |    |
| Looking up User in Internal Users EDStore - external                    |    |
| Found User in Internal Users (Distore                                   |    |
| TACACS+ will use the password prompt from global TACACS+ configuration. |    |
| Raturned TACACS+ Authentication Raphy                                   |    |
| Received TACACS+ Authentication CONTINUE Request                        |    |
| Using previously selected Access Service                                |    |
| Evaluating Mentity Policy                                               |    |
| Matched Default Rule                                                    |    |
| Selected Mentity Store - Internal Users                                 |    |
| Looking up User in Internal Users IDStore - external                    |    |
| Found User is Internal Users EDStore                                    |    |
| Authentionten Passed                                                    |    |
| Evaluating Group Happing Policy                                         |    |
| Evaluating Exception Authorization Policy                               |    |
| No rule was matched                                                     |    |
| Evaluating Authorization Policy                                         |    |
| Matched Default Rule                                                    |    |
| Returned TACACS+ Authentication Reply                                   |    |

### 疑難排解

本節提供的資訊可用於對組態進行疑難排解

1.如果ISE上報告的詳細資訊顯示圖中所示的錯誤消息,則表明在ISE或網路裝置(NAD)上配置的共 用金鑰無效。

Message Text

TACACS: Invalid TACACS+ request packet - possibly mismatched Shared Secrets

2.如果在ISE上沒有請求身份驗證報告,但終端使用者拒絕訪問網路裝置,這通常表明存在多種情況。

•請求本身未到達ISE伺服器。

 如果在ISE上禁用了裝置管理角色,則對ISE的任何TACACS+請求將以靜默方式丟棄。報告或 即時日誌中不會顯示指示相同內容的日誌。要驗證這一點,請導航到管理>系統>部署>[選擇節 點]。按一下Edit,並注意General Settings頁籤下的「Enable Device Admin Service」覈取方塊,如圖所示。需要選中該覈取方塊才能在ISE上使用裝置管理。

| Personas                          |                                   |
|-----------------------------------|-----------------------------------|
| Administration                    | Role PRIMARY Make Standalone      |
| Monitoring                        | Role PRIMARY                      |
| Policy Service                    |                                   |
| ✓ Enable Session Services         | Include Node in Node Group None * |
| Enable Profiling Service          |                                   |
| Enable Threat Centric NAC Service |                                   |
| Enable SXP Service                | Use Interface GigabitEthernet 0 * |
| Enable Device Admin Service       |                                   |
| Enable Passive Identity Service   |                                   |
| D <sub>pxGrid</sub> ()            |                                   |

 如果裝置管理許可證沒有過期,則所有TACACS+請求都會以靜默方式刪除。GUI中未顯示相同 內容的日誌。導航到Administration > System > Licensing以檢查裝置管理許可證。

| Countres (2) how | and confidential and and and and and and and and and and |           |         |                                   |
|------------------|----------------------------------------------------------|-----------|---------|-----------------------------------|
| Import License   | Delete License                                           |           |         |                                   |
|                  | License File                                             | Quantity  | Term    | Expiration Date                   |
| ¥ 🖾              | EVALUATION IIC                                           |           |         |                                   |
|                  | Base                                                     | 100       | 90 days | A 22-Jan-2017 (43 days remaining) |
|                  | Plus                                                     | 100       | 90 days | A 22-Jan-2017 (43 days remaining) |
|                  | Apex                                                     | 100       | 90 days | A 22-Jan-2017 (43 days remaining) |
|                  | Wired                                                    | 100       | 90 days | A 22-Jan-2017 (43 days remaining) |
|                  | Device Admin                                             | Uncounted | 90 days | A 22-Jan-2017 (43 days remaining) |

- 如果未配置網路裝置或者在ISE上配置了錯誤的網路裝置IP,則ISE將靜默丟棄資料包。系統不 會將任何響應傳送回客戶端,並且在GUI中不會顯示任何日誌。這是與ACS相比,TACACS+的 ISE中的行為變化,ACS通知請求來自未知網路裝置或AAA客戶端。
- 請求到達ACS,但響應未返回到ISE。如圖所示,可以從ACS上的報告檢查此情況。這通常是因為為ISE配置的ACS或為ACS配置的ISE上的共用金鑰無效。

• 即使ISE未配置或ISE管理介面的IP地址未配置在網路裝置配置中的ACS,也不會傳送響應。在

- 這種情況下,可以在ACS上觀察到圖中的消息。
  - 如果在ACS上看到成功的身份驗證報告,但在ISE上看不到報告,並且使用者被拒絕,則很可能 是網路中的問題。這可以通過使用必要過濾器的ISE上的資料包捕獲來驗證。要在ISE上收集資 料包捕獲,請導航到操作>故障排除>診斷工具>常規工具> TCP轉儲。

# TCP Dump

Monitor the packet headers on the network and save to a file (up to 5 Minutes)

| Status            | Stopped Start                                                                                                    |
|-------------------|----------------------------------------------------------------------------------------------------|
| Host Name         | tornado                                                                                                    |
| Network Interface | GigabitEthernet 0                                                                                                    |
| Promiscuous Mode  | ● On ○ Off                                                                                                    |
| Fiter             |                                                                                                    |
|                   | Example: 'ip host helios and not iceburg'                                                                                                    |
| Format            | Raw Packet Data                                                                                                    |
| Dump File         | Last created on Fri Dec 09 20:51:18 IST 2016<br>File size: 9,606 bytes<br>Format: Raw Packet Data<br>Host Name: tornado<br>Network Interface: GigabitEthernet 0<br>Promiscuous Mode: On<br>Download Delete |

3.如果可在ISE上檢視報告,但無法在ACS上檢視,則可能表示由於ISE上的策略集配置錯誤(可以 根據ISE上的詳細報告進行故障排除),或者由於網路問題(可以通過ACS上的資料包捕獲進行識 別)導致請求無法到達ACS。

4.如果在ISE和ACS上均看到報告,但使用者仍被拒絕訪問,則在ACS上的訪問策略配置中通常是一個問題,可以根據ACS的詳細報告進行故障排除。此外,必須允許從ISE返回網路裝置的流量。